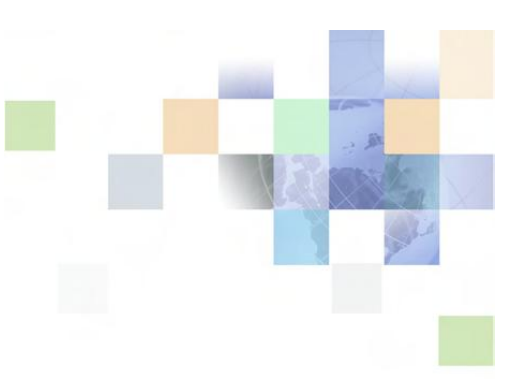

## **Contact Center Anywhere**

## **Workgroup Administration Guide**

**DHSCCA Systems Team** 

This document provides information on Workgroup administration in CCA.

The CCA Administrator will have the ability to view all workgroups, and assign multiple agents at a time to each workgroup.

To access the Workgroups in Administration Manager, click the link on the left side of the page. Once you are in the Workgroup screen there are several different ways to locate the workgroup that you would like to adjust.

- You can click the letter at the top
- You can type the report name in the Find field and click Go
- You can scroll through multiple pages by using the navigation buttons at the bottom of each page.

| Administration Manager                    |                                                                               |                                                | 🏭 Configure 💡     | Help 🕜 Tutoria | al 📄 About 🔀 Logou | ut |
|-------------------------------------------|-------------------------------------------------------------------------------|------------------------------------------------|-------------------|----------------|--------------------|----|
| Þ                                         | COMPANY Department of Health Service:<br>ALAS DHSCCA<br>COUNTRY United States | CONTACT Jennifer Matthees<br>Phone<br>Web site |                   |                |                    |    |
| Options                                   |                                                                               | Add                                            | Edit              | Delete         | Help               |    |
| Company<br>Skills<br>Agents<br>Workgroups | Workgroups<br>A B C D E F G H I J K L M N O P Q R S                           | TUVWXYZ 123456789                              | 9 0 Remove Filter | /              | Find Go            |    |
| Project Menus<br>Projects                 | Name 🔺                                                                        | Description                                    |                   |                |                    |    |
| Mail Manager                              | C1.EBD                                                                        | EBD workgroup for C1                           |                   |                |                    |    |
| Campaign                                  | C1.General                                                                    | Non-specific program workgroup                 | for C1            |                |                    |    |
| Libraries                                 | C1.Hmong                                                                      | Hmong workgroup for C1                         |                   |                |                    |    |
| Reports                                   | C1.LTC                                                                        | LTC workgroup for C1                           |                   |                |                    |    |
| Advanced Reports                          | C1.Spanish                                                                    | Spanish workgroup for C1                       |                   |                |                    |    |
|                                           | C1.Translation                                                                | Translation workgroup for C1                   |                   |                |                    |    |
|                                           | C10.EBD                                                                       | EBD workgroup for C10                          |                   |                |                    |    |
|                                           | C10.General                                                                   | Non-specific program workgroup                 | for C10           |                |                    |    |
|                                           | C10.Hmong                                                                     | Hmong workgroup for C10                        |                   |                |                    |    |
|                                           | C10.LTC                                                                       | LTC workgroup for C10                          |                   |                |                    |    |
|                                           | C10.Spanish                                                                   | Spanish workgroup for C10                      |                   |                |                    |    |
|                                           | C10.Translation                                                               | Translation workgroup for C10                  |                   |                |                    |    |
|                                           | C2.EBD                                                                        | EBD workgroup for C2                           |                   |                |                    |    |
|                                           | C2.General                                                                    | Non-specific program workgroup                 | for C2            |                |                    |    |
|                                           | C2.Hmong                                                                      | Hmong workgroup for C2                         |                   |                |                    |    |
|                                           | <u> &lt;&lt; First</u> < Previo                                               | us 15 ▼ <u>Next&gt;</u>                        | Last >>           |                |                    |    |

Once you have found the workgroup you would like to adjust, double click on the workgroup name. Once the workgroup opens, click on the Agent tab.

Here you can check the boxes on the left hand side to select multiple agents to add to the workgroup. You can also uncheck multiple agents from the workgroup by unchecking the boxes. Only use the All and Clear buttons if you want to add ALL agents to the workgroup, or clear ALL agents from a workgroup.

| Administration Manager                                            |                                                                            |                          |                                        | 🗰 Configure 😭 Help 😭 Tutorial | 🗐 About 🔀 Lo |
|-------------------------------------------------------------------|----------------------------------------------------------------------------|--------------------------|----------------------------------------|-------------------------------|--------------|
| Þ                                                                 | COMPANY Department of Health Serv<br>ALIAS DHSCCA<br>COUNTRY United States | vice: сом<br>Р+<br>WEB   | ract Jennifer Matthees<br>Ione<br>Site |                               |              |
| Options                                                           |                                                                            |                          |                                        |                               | Help         |
| Company<br>Skills<br>Agents<br><u>Workgroups</u><br>Proiect Manus | Workgroups >> M1.General Name Agents Association Skills                    | Overflow Options Service | e Level                                |                               | All Clear    |
| Projects                                                          | 🗹 Username 🔺                                                               | First Name               | Last Name                              | Department                    | *            |
| Mail Manager                                                      | 1mcfadden                                                                  | La'Kia                   | McFadden                               | M1.MilES                      |              |
| Campaign                                                          | 2leelsmom                                                                  | Lynnette                 | Boswell                                | M1.MilES                      | E            |
| Libraries                                                         | alvarmc                                                                    | Myrta                    | Alvarado                               | M1.MilES                      |              |
| Reports                                                           | Amari                                                                      | Lisa                     | Black                                  | M1.MilES                      |              |
| Advanced Reports                                                  |                                                                            | Angela                   | Quiles                                 | M1.MilES                      |              |
|                                                                   | Anitria79                                                                  | Anitria                  | Hickman                                | M1.MilES                      |              |
|                                                                   | appleton2010                                                               | Mai                      | Lee                                    | M1.MECA                       |              |
|                                                                   | astewartesc                                                                | Alexander                | Stewart                                | M1.Miles                      |              |
|                                                                   | Baldwi1979                                                                 | Latanya                  | Baldwin                                | M1.MilES                      |              |
|                                                                   | belinda67                                                                  | Belinda                  | Bridges                                | M1.MilES                      |              |
|                                                                   | 🔲 bellrj                                                                   | Reginald                 | Bell                                   | M1.Miles                      |              |
|                                                                   | bevwilliams2                                                               | Beverly                  | Williams                               | M1.MilES                      |              |
|                                                                   | bgutierrez                                                                 | Bernadelle               | Gutierrez                              | M1.MilES                      |              |
|                                                                   | BlydeGA                                                                    | Gregory                  | Blyden                                 | M1.MilES                      |              |
|                                                                   | Bookelxijh                                                                 | Lakeisha                 | Booker                                 | M1.MilES                      |              |
|                                                                   | Brendaclark1                                                               | Brenda                   | Clark                                  | M1.MilES                      |              |
|                                                                   | brittanyjoiner01                                                           | Brittany                 | Joiner                                 | M1.MECA                       |              |
|                                                                   | Broadd                                                                     | David                    | Broaden                                | M1.MilES                      |              |
|                                                                   | Brookjxvxn                                                                 | Jo'quana                 | Brookshire                             | M1.MilES                      |              |
|                                                                   | burnstpyso                                                                 | Thomas                   | Burns                                  |                               |              |
|                                                                   | cancun                                                                     | Dolores                  | Rodriguez                              | M1.MilES                      |              |
|                                                                   | 📋 cbusalacchi                                                              | Cynthia                  | Busalacchi                             | M1.MilES                      |              |
|                                                                   | cessence4                                                                  | Ebony                    | King                                   | M1.MilES                      |              |
|                                                                   | cevans1                                                                    | Carolyn                  | Evans                                  | M1.Miles                      |              |
|                                                                   | cfranklin09                                                                | Corey                    | Franklin                               | M1.MilES                      |              |
|                                                                   | CGDUNN                                                                     | Courtney                 | Griffin-Dunn                           | M1.MilES                      |              |
|                                                                   | ClincyDD                                                                   | Dana                     | Clincy                                 | M1.MilES                      |              |
|                                                                   |                                                                            | <u> </u>                 |                                        | IN MUCC                       |              |
| •                                                                 |                                                                            |                          |                                        | OKCa                          | ncel Ap      |

After you have completed your adjustments, you can click Apply or OK for your adjustments. You can also click Cancel if you decide to back out before clicking Apply or OK.